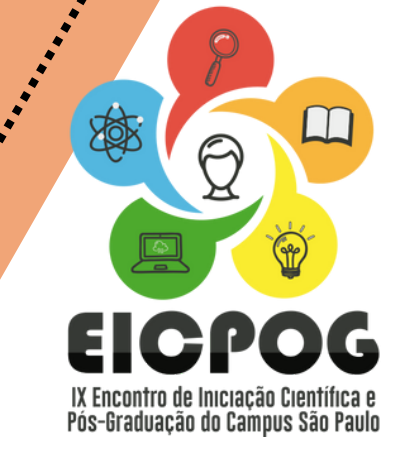

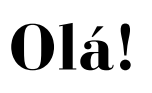

Este é um tutorial com orientações para submissão de Resumos no IX Encontro de Iniciação Científica e Pós-Graduação do *Campus* São Paulo.

Acesse o portal:

https://www.even3.com.br/eicpog2024/

# E siga as instruções a seguir:

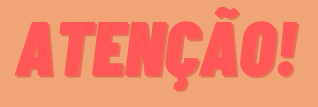

Antes de iniciar a submissão de seu Resumo Expandido, revise as regras de elaboração do documento. Para acessar as regras <u>CLIQUE AQUI!</u>

 Após acessar o portal, você irá clicar no botão "realizar inscrição" e então irá selecionar l inscrição para categoria "autor".

**2.** Após clicar em "realizar inscrição", você irá preencher seus dados conforme solicitado no formulário de inscrição e irá concluir a inscrição.

Pronto! Você está inscrito como autor no IX EICPOG. No entanto, agora você irá para uma segunda etapa, que será: submiter seu projeto.

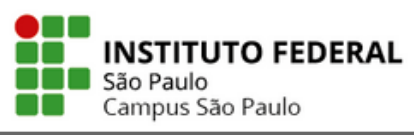

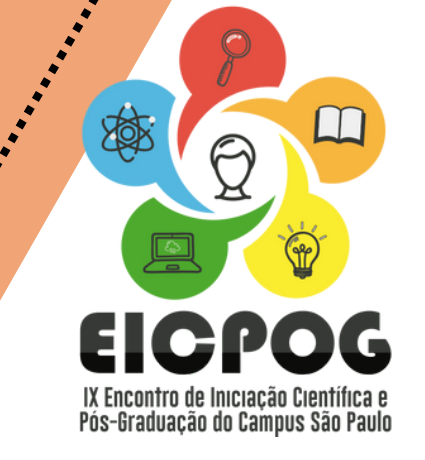

3. Na tela de confirmação de sua inscrição já será possível acessar a página de submissão de projeto, clicando no botão "realizar submissão:

| Inscrição confirmada                                                            |                                                                   |  |  |  |  |
|---------------------------------------------------------------------------------|-------------------------------------------------------------------|--|--|--|--|
| E Imprimir comprovantes                                                         | 🛱 Adicionar ao calendario 🗸 🔲 Salvar no smartphone                |  |  |  |  |
| ⊠ Os comprovantes                                                               | de inscrição foram enviad <i>y</i> s para <b>yurimpn@live.com</b> |  |  |  |  |
| <b>Submissões</b><br>Acesse sua conta para real<br>resultados e ter acesso a ca | izar e acompanhar suas submissões, receber os<br>arta de aceite.  |  |  |  |  |
| Realizar submissão                                                              |                                                                   |  |  |  |  |

4. Na próxima etapa, você deverá acessar sua conta do Even3, se não tiver uma, não se preocupa! É simples e leva apenas alguns minutos. Além disso, há a opção de acessar a plataforma através do seu login do Google ou Facebook:

#### Acesse sua conta

|   | Continuar             |
|---|-----------------------|
|   | Continuar             |
|   | ou se preferir        |
| > | f Entrar com Facebook |
|   | Entrar com Google     |

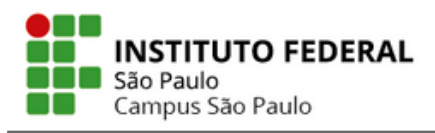

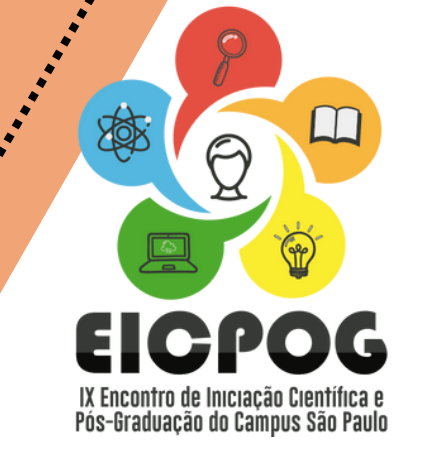

Submissão

**5.** Após acessar a sua conta no Even3, você será direcionado para a área do participante e lá será possível você acessar novamente o documento de regras de submissão, visualizar o cronograma do evento e efetivamente fazer a submissão do resumo:

# Submissões

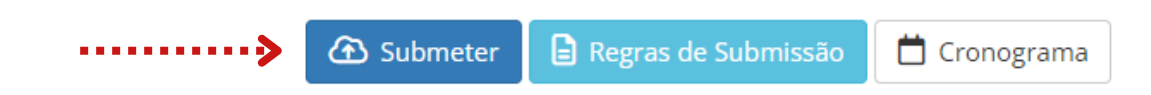

**6.** Após clicar em "submeter", você será direcionado ao formulário de submissão, nele você irá preencher dados básicos do projeto, como a modalidade que será a apresentação do projeto, a área temática do projeto, conforme <u>Tabela CAPES</u>, o título e a inclusão dos arquivos de resumos expandidos em **formato PDF.** 

# 

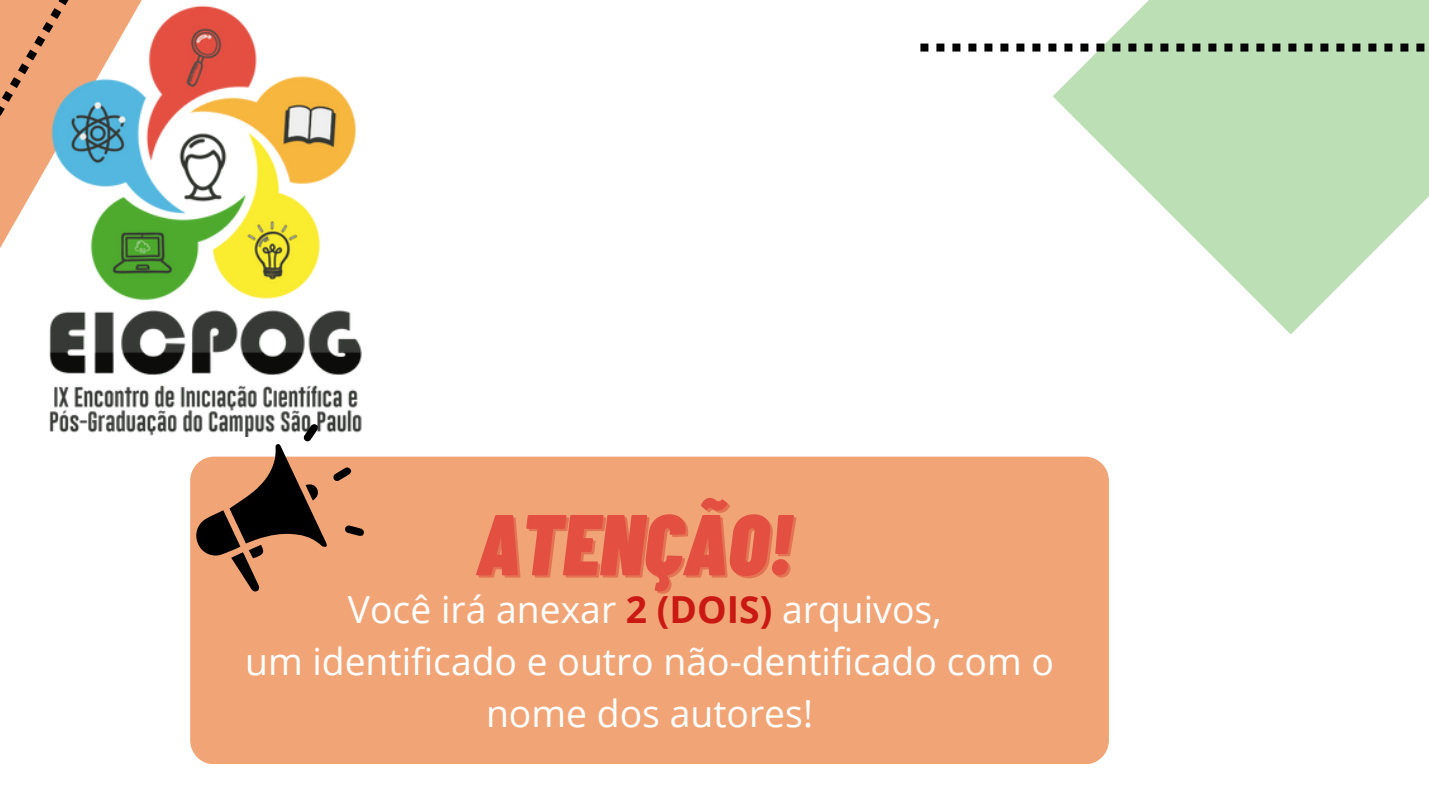

7. Incluído os arquivos? Então, é a vez de incluir os autores.

### Lembre-se: somente é permitida a inclusão de até 5 autores, sendo obrigatória a inclusão do orientador como autor!

Para incluir autores basta clicar em "adicionar autor".

Na primeira vez seus dados já estarão preenchidos e você adicionará a si mesmo. Nas próximas inclusões, vocês deverá preencher os dados dos demais autores. Se eles já estiverem inscritos no evento, esta etapa será mais rápida, pois os dados serão preenchidos automaticamente.

| Nome   |            |                 |  |
|--------|------------|-----------------|--|
|        |            |                 |  |
| Email  |            |                 |  |
|        |            |                 |  |
| País   |            |                 |  |
| Brasil |            |                 |  |
| CPF    |            |                 |  |
|        |            |                 |  |
|        | _          |                 |  |
|        | Fechar + A | Adicionar Autor |  |
|        |            |                 |  |

TUTO

São Paulo Campus São Paulo

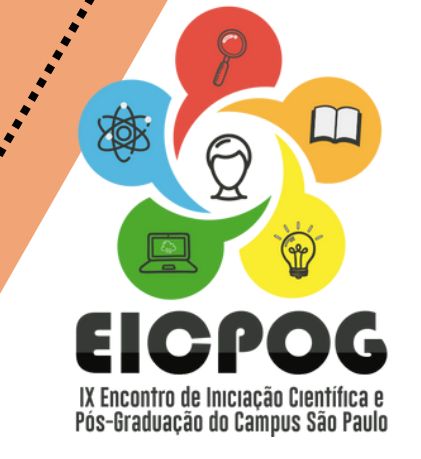

8. Com todos os autores incluídos, você poderá escolher um apresentador e, após declarar que leu e está de acordo com as regras de submissão, poderá clicar em submeter o arquivo.

Sua tela ficará parecida com essa:

#### Submissão

| Área temática                                                 |          |
|---------------------------------------------------------------|----------|
|                                                               |          |
| Título                                                        |          |
| Submissão Teste                                               |          |
| Arquivos                                                      |          |
| Arquivo identificado X Arquivo não-identificado O que é isso? |          |
| Com Identificação: Submissão Teste Identificada.pdf           |          |
| Sem Identificação: Submissão Teste NÃO Identificada odf       |          |
| Jen Mentinação, Submissão reste tivo Mentincada.por           |          |
| Autores                                                       |          |
| Autor 1                                                       | 1        |
| Autor 2                                                       | <b>^</b> |
| Adicionar Autor (3)                                           |          |
| Escolher Apresentador 😨                                       |          |
| Autor 1                                                       |          |
| Autor 2                                                       |          |
| Declaro que li e estou de acordo com as regras para submissão |          |
| Submeter Cancelar                                             |          |
|                                                               |          |
|                                                               |          |

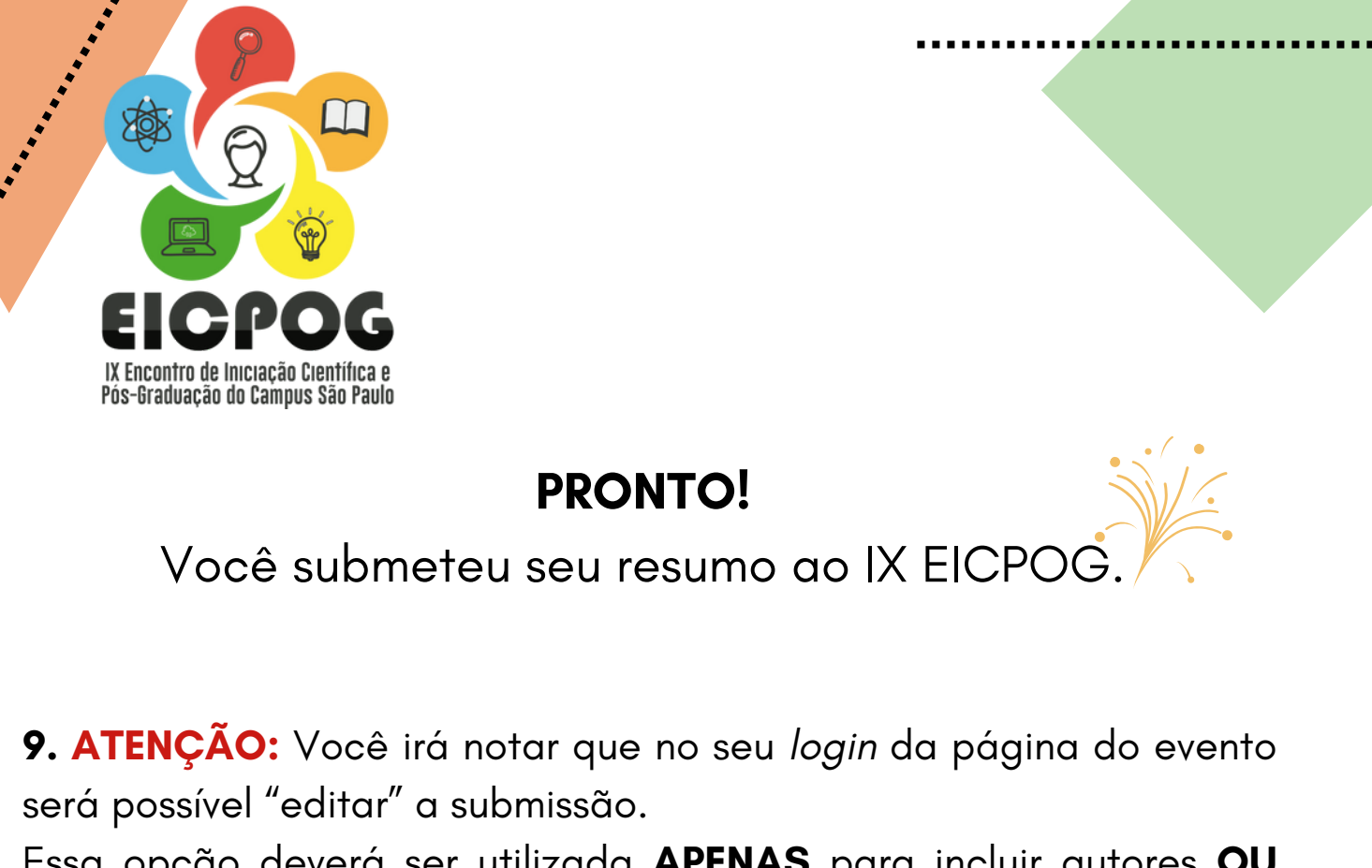

Essa opção deverá ser utilizada **APENAS** para incluir autores **OU** caso seja solicitada alguma alteração no resumo pela organização do evento, através de e-mail.

| NÚMERO | AUTORIA | MODALIDADE               | ÁREA TEMÁTICA                 | τίτυιο          | SITUAÇÃO             | ANAIS E | DOCUMENTOS | OPÇÃO             |
|--------|---------|--------------------------|-------------------------------|-----------------|----------------------|---------|------------|-------------------|
|        |         |                          |                               |                 |                      |         |            | $\bigcirc$        |
| 867396 |         | Ciências Exatas<br>Terra | Ciências Exatas e da<br>Terra | Submissão TESTE | Aguardando Avaliação |         | 1          | $\langle \rangle$ |
|        | 1 Autor |                          |                               |                 |                      |         |            | Editar            |
|        |         |                          |                               |                 |                      |         | (          | Excluir           |
|        |         |                          |                               |                 |                      |         |            |                   |

**8.** Agora é só acompanhar a situação do seu trabalho e aguardar por novas instruções.

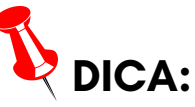

Consulte com frequência a página do IX EICPOG, disponível no <u>site do</u> <u>IFSP-SPO</u> e na <u>plataforma Even3</u>, e sempre fique de olho no seu *e-mail* cadastrado no evento!

# Comissão Organizadora IX EICPOG

### Caso necessário, entre em contato através do *e-mail*: eicpog.ifsp.spo@gmail.com

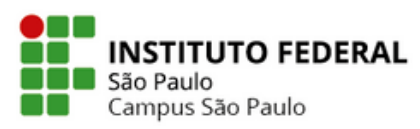